# 在由FDM 7.2及更低版本管理的FTD上使用 Azure作為IdP配置SAML身份驗證的RAVPN

| 目錄                                            |
|-----------------------------------------------|
|                                               |
| <u>必要條件</u>                                   |
|                                               |
| 採用元件                                          |
| <u>背景資訊</u>                                   |
| <u>設定</u>                                     |
| <u>步驟 1.建立副檔名為「基本約束: CA:TRUE」的證書簽名請求(CSR)</u> |
| 步驟 2.建立PKCS12檔案                               |
| <u>步驟 3.將PKCS#12證書上載到Azure和FDM</u>            |
| <u>將證書上載到Azure</u>                            |
| <u>將證書上載到FDM</u><br>                          |
|                                               |

# 簡介

本文檔介紹如何在FDM版本7.2或更低版本管理的FTD上使用Azure作為IdP為遠端訪問VPN配置 SAML身份驗證。

# 必要條件

需求

思科建議您瞭解以下主題的基本知識:

- 安全通訊端層(SSL)憑證
- OpenSSL
- Linux命令
- 遠端存取虛擬私人網路(RAVPN)
- 安全防火牆裝置管理員(FDM)
- 安全斷言標籤語言(SAML)
- Microsoft Azure

# 採用元件

本檔案中的資訊是根據以下軟體版本:

- OpenSSL版本CiscoSSL 1.1.1j.7.2sp.230
- 安全防火牆威脅防禦(FTD)版本7.2.0

- 安全防火牆裝置管理員版本7.2.0
- 內部憑證授權單位(CA)

本文中的資訊是根據特定實驗室環境內的裝置所建立。文中使用到的所有裝置皆從已清除(預設))的組態來啟動。如果您的網路運作中,請確保您瞭解任何指令可能造成的影響。

# 背景資訊

SAML身份驗證用於RAVPN連線和其他許多應用程式近來因其優勢而越來越流行。SAML是在各方 之間交換身份驗證和授權資訊的開放標準,具體來說是指身份提供程式(IdP)和服務提供程式(SP)。

在FDM 7.2.x或更低版本管理的FTD中存在一個限制,其中SAML身份驗證的唯一支援的IdP是 Duo。在這些版本中,將用於SAML身份驗證的證書上載到FDM時,必須具有基本約束 :CA:TRUE副檔名。

因此,由其他IdP(沒有所需的副檔名)提供的證書(例如Microsoft Azure for SAML身份驗證)在 這些版本中原生不受支援,導致SAML身份驗證失敗。

注意:FDM版本7.3.x和更高版本允許在上載新證書時啟用「跳過CA檢查」選項。這解決了本 文檔中所述的限制。

如果使用Azure提供的證書配置SAML身份驗證的RAVPN,並且該證書沒有基本約束: CA:TRUE擴展,則在運行show saml metadata <trustpoint name> 命令從FTD命令列介面(CLI)檢索後設資料時 ,輸出為空,如下所示:

<#root>

firepower#

show saml metadata

SP Metadata

IdP Metadata

# 設定

解決此限制的建議計畫是將Secure Firewall升級到7.3版或更高版本,但是,如果出於任何原因需要 防火牆運行7.2版或更低版本,您可以通過建立包含Basic Constraints: CA:TRUE擴展的自定義證書 來解決此限制。證書由自定義CA簽名後,您需要在Azure SAML配置門戶中更改配置,以便改用此

#### 自定義證書。

步驟 1.建立副檔名為「基本約束: CA:TRUE」的證書簽名請求(CSR)

本節介紹如何使用OpenSSL為包含基本約束: CA:TRUE擴展建立CSR。

1.登入到已安裝OpenSSL庫的終結點。

2.(可選)使用mkdir <folder name> 命令建立一個目錄,您可以在其中找到此證書所需的檔案。

#### <#root>

root@host1:/home/admin#

mkdir certificate

3.如果建立了新目錄,請更改該目錄的目錄,並生成運行openssl genrsa -out <key\_name>.key 4096命令的新私鑰。

<#root>

root@host1:/home/admin/certificate#

openssl genrsa -out privatekey.key 4096

💊 註:4096位表示此配置示例的金鑰長度。如果需要,可以指定一個較長的金鑰。

4.使用touch <config\_name>.conf命令建立組態檔。

5.使用文本編輯器編輯檔案。在本範例中,使用Vim,並執行vim <config\_name>.conf命令。您可以 使用任何其他文本編輯器。

#### <#root>

vim config.conf

6.輸入要包括在證書簽名請求(CSR)中的資訊。確保在檔案中新增basicConstraints = CA:true副檔名 ,如下所示:

#### <#root>

[ req ]

default\_bits = 4096

default\_md = sha256

prompt = no

encrypt\_key = no

distinguished\_name = req\_distinguished\_name

req\_extensions = v3\_req

[ req\_distinguished\_name ]

countryName =

stateOrProvinceName =

localityName =

organizationName =

organizationalUnitName =

commonName =

[ v3\_req ]

basicConstraints = CA:true

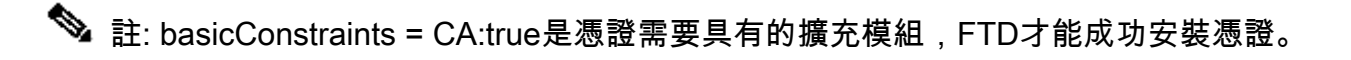

7.使用在前面的步驟中建立的金鑰和組態檔,可以使用openssl req -new <key\_name>.key -config <conf\_name>.conf -out <CSR\_Name>.csr指令建立CSR:

<#root>

openssl req -new -key privatekey.key -config config.conf -out CSR.csr

8.執行此命令後,您可以看到資料夾中列出的<CSR\_name>.csr檔案,該檔案是必須傳送到CA伺服 器進行簽署的CSR檔案。 MRQwEgYDVQQHDAtNZWl4Y28gQ2l0eTEOMAwGA1UECgwFQ2lzY28wggIiMAOGCSqG SIb3DQEBAQUAA4ICDwAwggIKAoICAQDRWH+ij26HuF/Y6NvITCkD5VJa6KRssDJ8 [...]

Output Omitted

#### [...]

IRZ3ac3uV0y0kG6FamW3BhceYcDEQN+V0SInZZZQTw1Q5h23JsPkvJmRpKSi1c7w 3rKfTXe1ewT1IJdCmgpp6qrwmEAPyrj/XnYyM/2nc3E3yJLxbGyT++yiVrr2RJeG Wu6XM4o410LcRdaQZUhuFL/TPZSeLGJB2KU6XuqPMtGAvdmCgqdPSkwWc9mdnzKm RA==

-----END CERTIFICATE REQUEST-----

# ◆ 註意:由於Azure要求,必須使用配置了SHA-256或SHA-1的CA對CSR進行簽名,否則 ,Azure IdP將在你上載證書時拒絕該證書。可在以下連結中找到更多資訊:SAML<u>令牌中的</u> 高級證書簽名選項

9.將此CSR檔案與您的CA一起傳送以獲取已簽名的證書。

#### 步驟 2.建立PKCS12檔案

簽署身份證書後,您需要使用以下3個檔案建立公鑰加密標準(PKCS#12)檔案:

- 簽名的身份證書
- 私鑰(在前面的步驟中定義)
- CA憑證鏈結

您可以將身份證書和CA證書鏈複製到建立私鑰和CSR檔案的同一裝置。收到3個檔案後,執行 openssl pkcs12 -export -in <id\_certificate>.cer -certfile <ca\_cert\_chain>.cer -inkey <private\_key\_name>.key -out <pkcs12\_name>.pfx命令將憑證轉換為PKCS#12。

<#root>

openssl pkcs12 -export -in id.cer -certfile ca\_chain.cer -inkey privatekey.key -out cert.pfx

執行命令後,系統會要求您輸入密碼。安裝證書時需要此密碼。

如果命令成功,將在當前目錄中建立名為「<pkcs12\_name>.pfx」的新檔案。這是您的新 PKCS#12證書。

### 步驟 3.將PKCS#12證書上載到Azure和FDM

收到PKCS#12檔案後,需要將其上傳到Azure和FDM。

### 將證書上載到Azure

# 1.登入到Azure門戶,導航到要使用SAML身份驗證保護的企業應用程式,然後選擇「單一登入」。

## 2.向下滾動至SAML Certificates部分,然後選擇More Options圖示> Edit。

| Token signing certificate            |                                      | L |
|--------------------------------------|--------------------------------------|---|
| Status                               | Active                               | L |
| Thumhorint                           | QC QC                                | - |
| Expiration                           | 12/19/2026 1:25:53 PM                |   |
| Notification Email                   | 12/19/2020, 1.29.35 FW               |   |
| App Federation Metadata Url          | https://login.microsoftonline.com/ D |   |
| Certificate (Base64)                 | Download                             |   |
| Certificate (Raw)                    | Download                             |   |
| Federation Metadata XML              | Download                             |   |
| Verification certificates (optional) |                                      |   |
| Required                             | No                                   |   |
| Active                               | 0                                    |   |
| Expired                              | 0                                    |   |

## 3.現在選擇匯入證書選項。

| SAML Sig<br>Manage the certific | ning Certificate<br>ate used by Microsoft Entra ID to sign SAML | tokens issued to your app | × |
|---------------------------------|-----------------------------------------------------------------|---------------------------|---|
| 🗄 Save 🕂 I                      | New Certificate 🗍 Import Certificate                            | ₽ Got feedback?           |   |
| Status                          | Expiration Date                                                 | Thumbprint                |   |
| Active                          | 12/19/2026, 1:25:53 PM                                          | 99                        |   |

4.查詢以前建立的PKCS12檔案,並使用您在建立PKCS#12檔案時輸入的密碼。

# SAML Signing Certificate Manage the certificate used by Microsoft Entra ID to sign SAML tokens issued to your app

| ☐ Save + New Certificate ↑ Import Certificate │ 🖗 Got feedback?                                                                                    |        |
|----------------------------------------------------------------------------------------------------|--------|
| Import certificate                                                                                                    |        |
| Upload a certificate with the private key and the pfx credentials, the type of this file should be .pfx and using RSA for the encryption algorithm |        |
|                                                                                                    |        |
|                                                                                                    |        |
| PFX Password:                                                                                                    | ~      |
| Add Cancel                                                                                                    | •      |
|                                                                                                    | $\sim$ |

# 5.最後,選擇Make Certificate Active選項。

| SAML Signing Certificate<br>Manage the certificate used by Microsoft Entra ID to sign SAML tokens issued to your app |                            |                                      |                                  | × |
|----------------------------------------------------------------------------------------------------|----------------------------|--------------------------------------|----------------------------------|---|
| 🗄 Save 🕂 New                                                                                                    | Certificate 🕂 Import Certi | ficate 🛛 🖗 Got feedback?             |                                  |   |
| Status                                                                                                    | Expiration Date            | Thumbprint                           |                                  |   |
| Active                                                                                                    | 12/19/2026, 1:25:53 PN     | 99 <sup>-</sup>                      |                                  |   |
| Inactive                                                                                                    | 12/13/2026, 2:43:39 PN     | E6                                   |                                  | - |
| Inactive                                                                                                    | 12/21/2026, 5:58:45 PN     | 9E                                   | Make certificate active          | ł |
| Signing Option Sign SAML assertion                                                                                   |                            | AML assertion                        | → Base64 certificate<br>download |   |
| Signing Algorithm SHA-256                                                                                            |                            | 56                                   |                                  | ~ |
| Notification Email Addresses                                                                                         |                            | ↓ Download federated certificate XML | 0                                |   |
|                                                                                                    |                            |                                      | Delete Certificate               |   |

將證書上載到FDM

1.導航到對象 > 證書 >按一下新增受信任CA證書。

| <b>T</b> Filter                              | +~                         | <b>P</b> ~ |
|----------------------------------------------|----------------------------|------------|
| Preset filters: System defined, User defined | Add Internal CA            |            |
|                                              | Add Internal Certificate   | ACTIONS    |
|                                              | Add Trusted CA Certificate |            |
|                                              |                            |            |

# 2.輸入您喜歡的信任點名稱,僅從IdP(而不是PKCS#12檔案)上傳身份證書

| Add Trusted CA Certificate                                                                                                    | 0 ×                                        |
|----------------------------------------------------------------------------------------------------|--------------------------------------------|
| Name                                                                                                    |                                            |
| azureIDP                                                                                                    |                                            |
| Certificate<br>Paste certificate, or choose a file (DER, PEM, CRT, CER)                                                                           | No file uploaded yet<br>Upload Certificate |
| BEGIN CERTIFICATE<br>MIIEcjCCA1qgAwIBAgIBFzANBgkqhkiG9w0BAQsFADBbMQwwCgYDVQQLEwN2<br>DjAMBgNVBAoTBWNpc2NvMQwwCgYDVQQHEwNtZXgxDDAKBgNVBAgTA21leDEL | 2cG4x<br>JMAkG                             |
| Validation Usage for Special Services                                                                                                    |                                            |
| Please select                                                                                                    | ~                                          |
|                                                                                                    |                                            |
| CANCEL                                                                                                    | ок                                         |

3.在SAML對象中設定新證書並部署更改。

| https://login.microsoftonline.com/                          |   |                               |  |  |
|-------------------------------------------------------------|---|-------------------------------|--|--|
| Supported protocols: https, http                            |   |                               |  |  |
| Sign Out URL                                                |   |                               |  |  |
| https://login.microsoftonline.com/                          |   |                               |  |  |
| Supported protocols: https, http                            |   |                               |  |  |
| Service Provider Certificate                                |   | Identity Provider Certificate |  |  |
| ftdSAML                                                     | ~ | azureIDP ~                    |  |  |
|                                                             |   |                               |  |  |
| Request Signature                                           |   | Request Timeout 🕕             |  |  |
| None                                                        | ~ |                               |  |  |
|                                                             |   | Range: 1 - 7200 (sec)         |  |  |
| This SAML identity provider (IDP) is on an internal network |   |                               |  |  |
| Request IDP re-authentication at login 🕕                    |   |                               |  |  |
|                                                             |   |                               |  |  |
|                                                             |   | CANCEL                        |  |  |
|                                                             |   | UNITOEL UN                    |  |  |

# 驗證

運行show saml metadata <trustpoint name>命令以確保後設資料可從FTD CLI獲得:

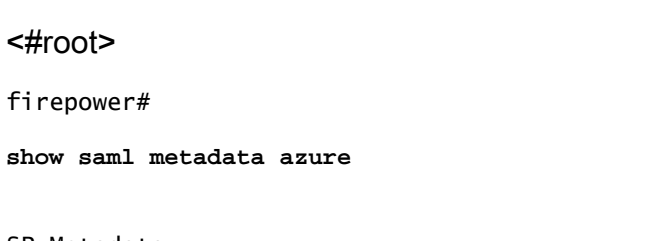

SP Metadata

xmlns="urn:oasis:names:tc:SAML:2.0:metadata">

protocolSupportEnumeration="urn:oasis:names:tc:SAML:2.0:protocol">

 $\tt MIIDbzCCAlegAwIBAgIBDDANBgkqhkiG9w0BAQwFADBbMQwwCgYDVQQLEwN2cG4x$ 

...omitted...

HGaq+/IfNKKqkhgT6q4egqMHiA==

Location="https://[...omitted...]/+CSCOE+/saml/sp/logout"/>

Binding="urn:oasis:names:tc:SAML:2.0:bindings:HTTP-POST"
Location="https://[...omitted...]/+CSCOE+/saml/sp/logout"/>

IdP Metadata

xmlns="urn:oasis:names:tc:SAML:2.0:metadata">

 ${\tt MIIEcjCCA1qgAwIBAgIBFzANBgkqhkiG9w0BAQsFADBbMQwwCgYDVQQLEwN2cG4x}$ 

[...omitted...]

3Zmzsc5faZ8dMXO+1ofQVvMaPifcZZFoM7oB09RK2PaMwIAV+Mw=

Location="https://login.microsoftonline.com/[...omitted...]/saml2" />

Location="https://login.microsoftonline.com/[...omitted...]/saml2" />

Location="https://login.microsoftonline.com/[...omitted...]/saml2" />

#### 關於此翻譯

思科已使用電腦和人工技術翻譯本文件,讓全世界的使用者能夠以自己的語言理解支援內容。請注 意,即使是最佳機器翻譯,也不如專業譯者翻譯的內容準確。Cisco Systems, Inc. 對這些翻譯的準 確度概不負責,並建議一律查看原始英文文件(提供連結)。